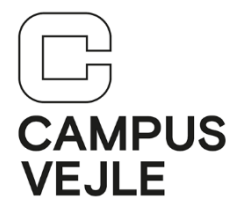

## Wintid – Hvordan registrerer jeg gammelt fravær

| 1 | Start <b>WinTid</b> enten via linket<br>på forsiden af Intra:                                                                                                    | WINTID                                                                                                    |
|---|----------------------------------------------------------------------------------------------------|----------------------------------------------------------------------------------------------------|
|   | Eller det direkte link:                                                                                                    | http://tid.campusvejle.dk                                                                                                    |
| 2 | Log ind med dine initialer og<br>dit kodeord til Wintid.                                                                                                    | Log ind<br>Indtast brugernavn og kodeord til Wintid Web<br>Log ind<br>Kodeord<br>Husk?                                                                                                    |
| 3 | Du kan registrere "gammelt"<br>fravær ved at<br>fraværsregistrere hver<br>enkel hele dag f.eks ved<br>sygdom.<br>Klik på " <b>Egen tid</b> " i øverste<br>menu og vælg<br>" <b>Endagsfravær</b> " | Tidsregistrering   Egen tid Andres tid   Registrer Tid   Stemplinger   Planlagt fravær   Endagsfravær   Komme/Gå rapport   Resultater   Resultater ind/ud   Stemplingsrapport   Skift kodeord   Timebank |

| 4 | Vælg <b>dato</b> for endagsfravær: | Endagsfravær             |       |       |            |        |     |                                                                                                    |                                                                                                    |
|---|------------------------------------|--------------------------|-------|-------|------------|--------|-----|----------------------------------------------------------------------------------------------------|----------------------------------------------------------------------------------------------------|
|   |                                    | 13-                      | 10-2  | 2018  |            |        | ×   |                                                                                                    | Vælg fraværskode                                                                                                    |
|   |                                    | «                        |       | okto  | ber        | 2018   |     |                                                                                                    | Tid                                                                                                    |
|   |                                    | ma                       | ti    | on    | to         | fr     | lø  | sø                                                                                                    |                                                                                                    |
|   |                                    | 24                       | 25    | 26    | 27         | 28     | 29  | 30                                                                                                    | atabase version V175                                                                                                    |
|   |                                    | 1                        | 2     | 3     | 4          | 5      | 6   | 7                                                                                                    |                                                                                                    |
|   |                                    | 8                        | 9     | 10    | 11         | 12     | 13  | 14                                                                                                    |                                                                                                    |
|   |                                    | 15                       | 16    | 17    | 18         | 19     | 20  | 21                                                                                                    |                                                                                                    |
|   |                                    | 22                       | 23    | 24    | 25         | 26     | 27  | 28                                                                                                    |                                                                                                    |
|   |                                    | 29                       | 30    | 31    | 1          | 2      | 3   | 4                                                                                                    |                                                                                                    |
|   | Fraværskode (Arsag):               | 13-ok<br>Stem;<br>© 2018 | ctobe | r-201 | 8<br>Veb V | /201 - | Dir | Væl<br>Syg<br>Bann<br>50/6<br>Læg<br>Syg<br>Feri<br>Sæl<br>Om:<br>Afs[<br>Bry]<br>25 å<br>g<br>Ban<br>Feri<br>Kun<br>Beg<br>Ban<br>Feri<br>Kun<br>Stud | g fraværskode<br>dom<br>n 1. sygedag<br>n 2. sygedag<br>50 års fødselsdag<br>gebesøg m.v.<br>dom m/refusion<br>le<br>rlige feriedage<br>sorgsdage<br>sorgsdage - gl. ordning<br>badsering<br>lup/sø/vbryllup/guldbryllup<br>års jubilæum<br>tefælle/samlever (60 år)<br>orlig sygdom i familien<br>travelse i familien<br>sel/forældreorlov<br>te uden løn (løntræk)<br>sus<br>alt fri ifig. aftale<br>b Rengøring<br>iordage<br>dietur HHX |

| 5 | Hvis du ikke ønsker at<br>fraværsregistrere pr. dag,<br>men istedet en længere<br>periode. Kan du gøre dette<br>ved at:<br>Klikke på " <b>Egen tid</b> " i øverste<br>menu og vælge<br>" <b>Stemplinger</b> "   | WinTid Web V2 Tidsregistrering   Egen tid Andres tid   Registrer Tid Stemplinger   Planlagt fravær Endagsfravær   Komme/Gå rapport Resultater   Resultater ind/ud Stemplingsrapport   Skift kodeord Timebank |
|---|----------------------------------------------------------------------------------------------------|----------------------------------------------------------------------------------------------------|
| 6 | Klik på " <b>Opret Stempling</b> "                                                                                                    | Opret Stempling Beregn<br>Stemplet dato Tid                                                                                                    |
| 7 | Opret en ind-stempling på<br>den dag fraværet starter<br>Indtast eller vælg dato i<br>feltet <b>Dato</b><br>Indtast tid i feltet <b>Tid - Husk:</b><br><b>tt:mm</b><br>Vælg " <b>Ind</b> " i feltet <b>Type</b> | Opret Stempling<br>Dato 15-01-2019<br>Tid 08:00<br>Brug tt:mm/ttmm/tmm<br>Type Ind v<br>Kode Vælg Kode                                                                                                    |
|   | Klik på " <b>Opret</b> " for at gemme<br>stemplingen                                                                                                    | Bemærkning<br>Opret<br>Tilbage til Stemplingsoversigten<br>© 2019 - Wintid Web V203 - Din Database version V203                                                                                              |

| 8  | Opret en fravær-start<br>stempling                                                                                                    | Opret Stempling                   |                                                                    |
|----|----------------------------------------------------------------------------------------------------|-----------------------------------|--------------------------------------------------------------------|
|    |                                                                                                    | Dato                              | 15-01-2019                                                         |
|    | Indtast eller vælg dato i<br>feltet <b>Dato</b><br>Indtast tid (1 sek. efter Ind-<br>Stemplingen) i feltet <b>Tid -</b><br><b>Husk: tt:mm</b><br>Vælg " <b>Fravær start</b> " i<br>feltet <b>Type</b><br>Vælg f.eks. " <b>Sygdom</b> " i<br>feltet <b>Kode</b> , hvis det er<br>sygdom der er tale om. | Tid<br>Type<br>Kode<br>Bemærkning | 08:00:01<br>Brug tt:mm/ttmm/tmm<br>Fravær start<br>Sygdom<br>Opret |
|    | Klik på " <b>Opret</b> " for at gemme<br>stemplingen                                                                                                    | © 2019 - Wintid Web V203 -        | Din Database version V203                                          |
| 9  | Stemplingerne ser nu<br>således ud:                                                                                                    | 15-01-2019                        | 08:00 Fravær start Sygdom                                          |
|    | Du behøver ikke at gøre<br>mere, da du nu er registreret<br>fraværende, indtil<br>du registrerer næste ind-<br>stempling                                                                                                    |                                   | 08:00 Ind                                                          |
| 10 | Klik på " <b>Log ud</b> " i øverste<br>højre hjørne for at logge ud<br>af WinTid.                                                                                                    | - Ca                              | ampus Vejle<br>Log ud                                              |

## Hjalp denne vejledning dig?

<u>Brug et halvt minut på feedback via dette link</u> – vi vil gerne lave vejledningerne så gode som overhovedet muligt!